## پرینتر Laser MFP 135w

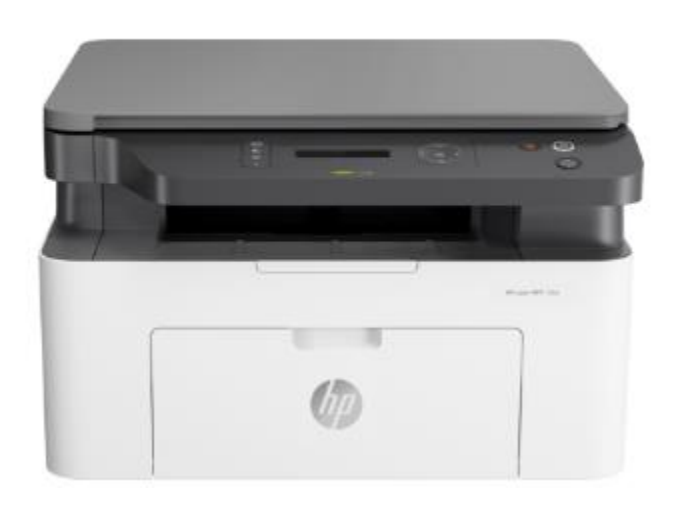

## نمای جلوی دستگاه:

## نوع اول:

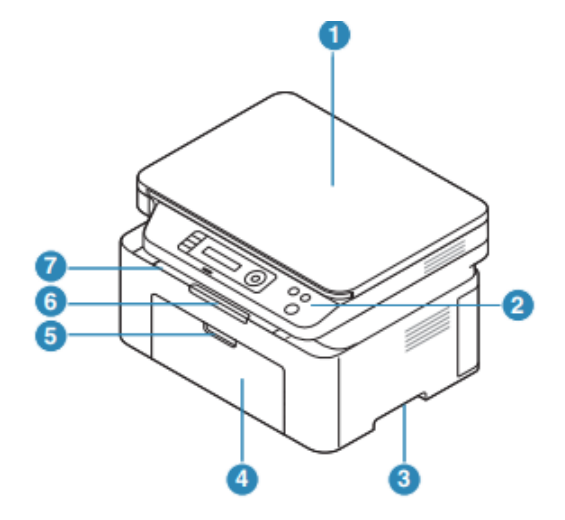

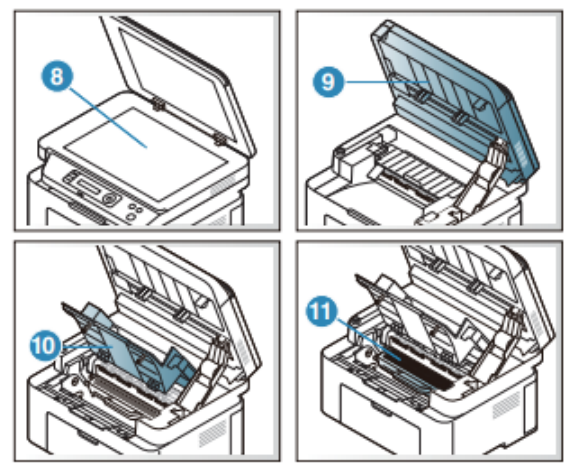

۱. درب اسکنر
۲. کنترل پنل
۳. دسته
۴. سینی
۸. دستگیره سینی خروجی
۸. شیشه اسکنر
۹. اسکنر

۱۰. پوشش داخلی ۱۱. کارتریج تونر .قبل از باز کردن اسکنر درب اسکنر را ببندید. . مراقب باشید انگشتان خود را نیشگون نگیرید.

نوع دوم:

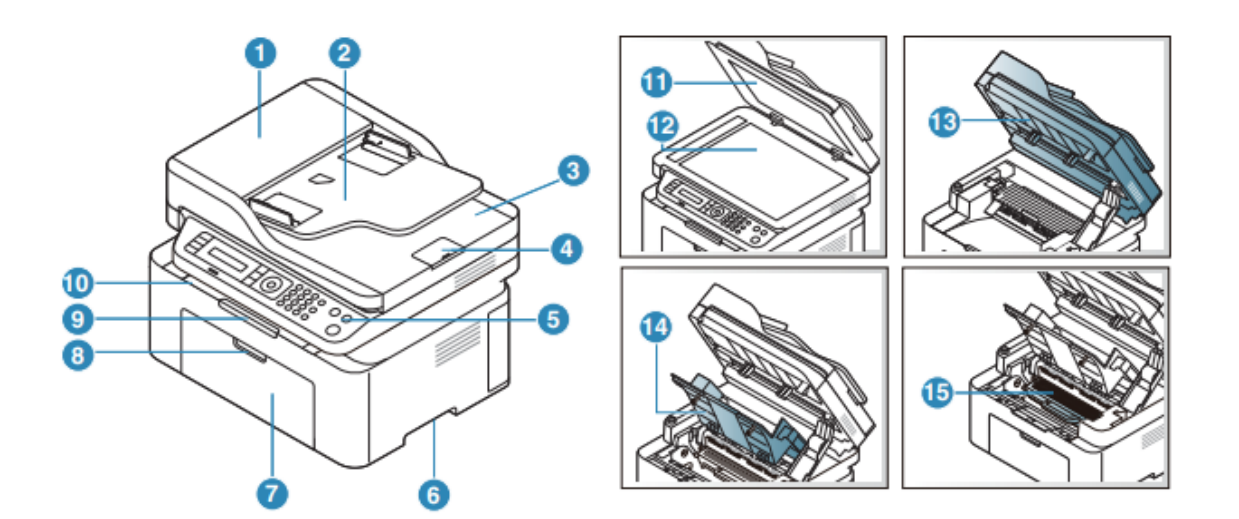

۹. پشتیبانی از خروجی ۱۰. سینی خروجی ۱۲. درب اسکنر ۱۲. اسکنر ۱۴. پوشش داخلی ۱۵.کارتریج تونر

.قبل از باز کردن اسکنر درب اسکنر را ببندید. .مراقب باشید که انگشتان خود را نیشگون نگیرید.

نمای رو به رو:

این تصویر ممکن است بسته به مدل شما با دستگاه شما متفاوت باشد.
برخی از ویژگی ها ممکن است بسته به مدل یا کشور شما در دسترس نباشند.

نوع اول:

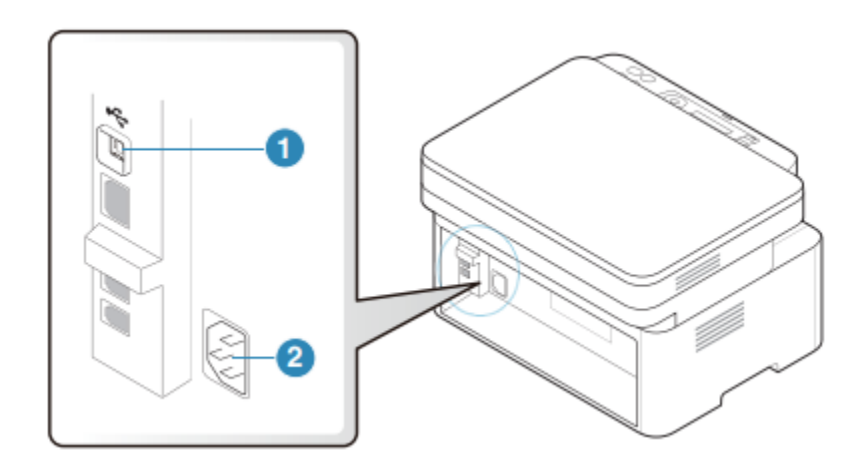

۱. پورت USB ۲. خروجی کابل برق نوع دوم:

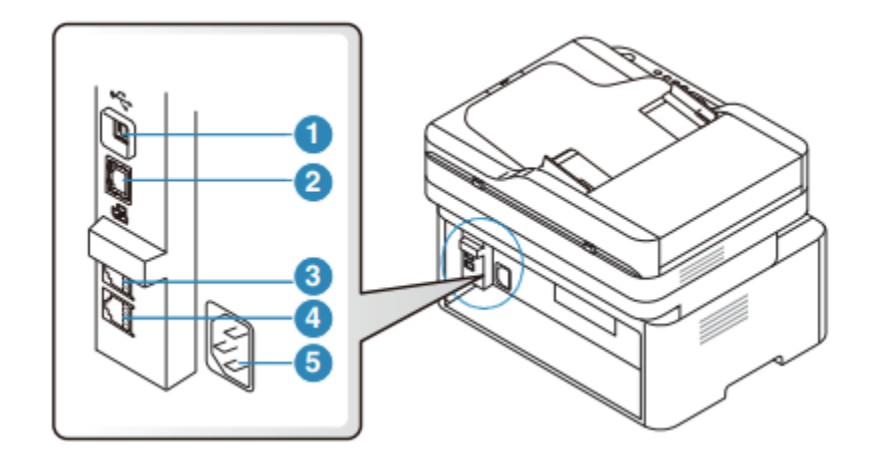

۱. پورت USB
۲. پورت شبکه
(فقط مدل شبکه)
۳. سوکت تلفن داخلی (EXT)
(فقط مدل فکس)
۴. سوکت خط تلفن (LINE)
۵. خروجی کابل برق

نمای کلی پنل کنترل

.این کنترل پنل ممکن است با دستگاه شما بسته به مدل آن متفاوت باشد. .برخی از ویژگی ها ممکن است بسته به مدل یا کشورشما در دسترس نباشند.

نوع اول:

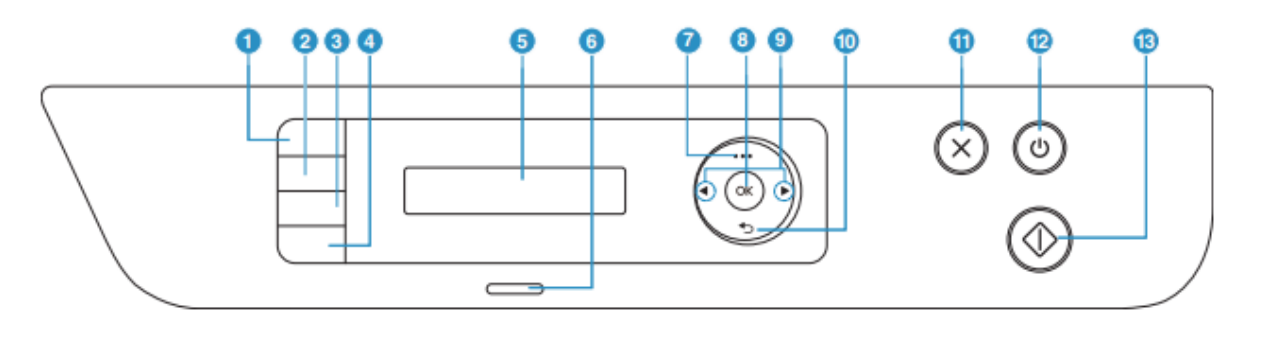

 ۲. کپی مدارک شناسایی:
به شما امکان می دهد هر دو طرف کارت شناسایی را مانند کارت یک راننده روی یک روی کاغذ کپی کنید
۲. کنتراست:
سطح روشنایی را تنظیم می کند تا خواندن، یک کپی را زمانی که نسخه اصلی دارای علائم کم رنگ و تیره است را آسان تر کند.

۳.مقیاس: می توانید اندازه یک تصویر کپی شده۲۵٪ تا ۴۰۰٪ زمانی که اسناد اصلی را کپی میکنید را بوسیله آن کوچک یا بزرگ کنید. اسکن: دستگاه بین حالت اسکن و کپی جابجا می شود. ۴.اطلاعات: اطلاعات دقیقی در مورد اطلاعات ماشین می دهد. با فشار دادن این دکمه دستگاه صفحه پیکربندی را چاپ می کند.

.بی سیم:هنگامی که این دکمه را فشار دهید، به منوی Wi-Fi دسترسی پیدامی کنید. یا فشار دهید. ۵. صفحه نمایش: وضعیت فعلی را نشان می دهد و اعلان ها را درطول استفاده نمایش می دهد.
۶. LED وضعیت: وضعیت دستگاه شما را نشان می دهد.
۷. منو: حالت منو را باز می کند و در میان منوهای موجودامکان جست و جو را فراهم میکند.

۸. OK: انتخاب روی صفحه را تأیید می کند. ۹. فلش های چپ/راست: در میان گزینه های موجود در منوی انتخاب شده پیمایش می کندو مقادیر را افزایش یا کاهش می دهد. ۱۰. Back: شما را به سطح منوی بالایی باز می گرداند. ۱۱. لغو: عملیات را در هر زمان متوقف می کند. ۱۲. دکمه خاموش/ روشن: دستگاه را روشن یا خاموش می کند یا دستگاه را از حالت ذخیره نیرو بیدار می کند. . در صورت نیاز به خاموش کردن دستگاه، این دکمه برای بیش از سه ثانیه فشار دهید. ۱۳. دکمه شروع: یک فعالیت را شروع می کند.

نوع دوم:

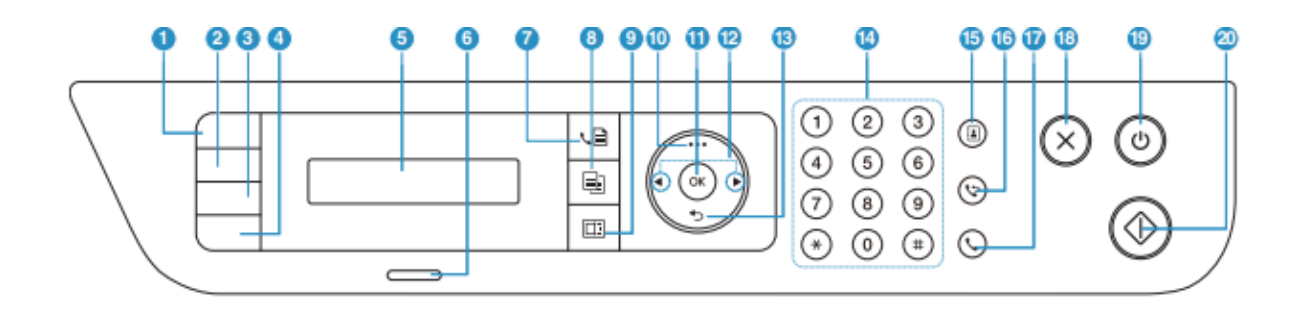

 ۲. کپی مدارک شناسایی:
به شما امکان می دهد هر دو طرف کارت شناسایی را مانند کارت یک راننده روی یک روی کاغذ کپی کنید.
۲ کنتراست:
سطح روشنایی را تنظیم می کند تا خواندن، یک کپی را زمانی که نسخه اصلی دارای علائم کم رنگ و تیره است را آسان تر کند.
۳. مقیاس
می توانید اندازه یک تصویر کپی شده۲۵٪ تا ۴۰۰٪ زمانی که اسناد اصلی را کپی میکنید را بوسیله آن کوچک یا بزرگ کنید.

اطلاعات: اطلاعات دقیقی در مورد اطلاعات ماشین می دهد. با فشار دادن این دکمه دستگاه صفحه پیکربندی را چاپ می کند.

بی سیم:هنگامی ک این دکمه را فشار دهید، به منوی Wi-Fi دسترسی پیدا کنید.اگر این دکمه را برای حدود ۳ ثانیه یا بیشتر فشار دهید ، به حالت PBCدسترسی پیدا میکنید.

۵. صفحه نمایش: وضعیت فعلی را نشان می دهد و اعلان ها را درطول استفاده نمایش می دهد. ۶.نشانگر LED:وضعیت دستگاه شما را نشان می دهد. ۷. فکس:دستگاه به حالت فکس می رود. ۸. کپی:دستگاه به حالت کپی می رود. ٩. اسكن: به حالت اسكن مي رود. ۱۰ منو: حالت منو را باز می کند و در میان منوهای موجود جست و جو می کند. : OK . ) ) انتخاب روی صفحه را تایید می کند. اگر چاپ دو طرفه را انتخاب کرده باشید این دکمه را فشار دهید تا دیگری چاپ شود. ۱۲. فلش های چپ/راست: در میان گزینه های موجود در منوی انتخاب شده پیمایش می کند ومقادیر را افزایش یا کاهش می دهد. Back .۱۳: شما را به سطح منوی بالایی باز می گرداند. ۱۴. صفحه کلید:میتوانید عددی را شماره گیری کنید یا نوشته های الفبایی را وارد می کنید. ۱۵. دفترچه آدرس: به شما امکان میدهد شمارههای فکس پرکاربرد را ذخیره یا جستجو کنید ۱۶. شماره گیری مجدد/مکث شماره فکس های که اخیرا ارسال شده یا شناسه تماس گیرنده را مجدداً شماره گیری مي کند. ۱۷.شماره گیری به وسیله هوک: هنگامی که این دکمه را فشار می دهید، می توانید صدای شماره گیری را بشنوید. سپس

شماره فکس را وارد کنید این مورد شبیه به برقراری تماس با استفاده از بلندگو است. ۱۸. لغو: عملیات را در هر زمان متوقف می کند. ۱۹. دکمه خاموش/ روشن: دستگاه را روشن یا خاموش می کند یا دستگاه را از حالت ذخیره نیرو بیدار می کند. . در صورت نیاز به خاموش کردن دستگاه، این دکمه برای بیش از سه ثانیه فشار دهید. ۲۰. شروع به کار: یک کار را شروع می کند.

روشن کردن دستگاه:

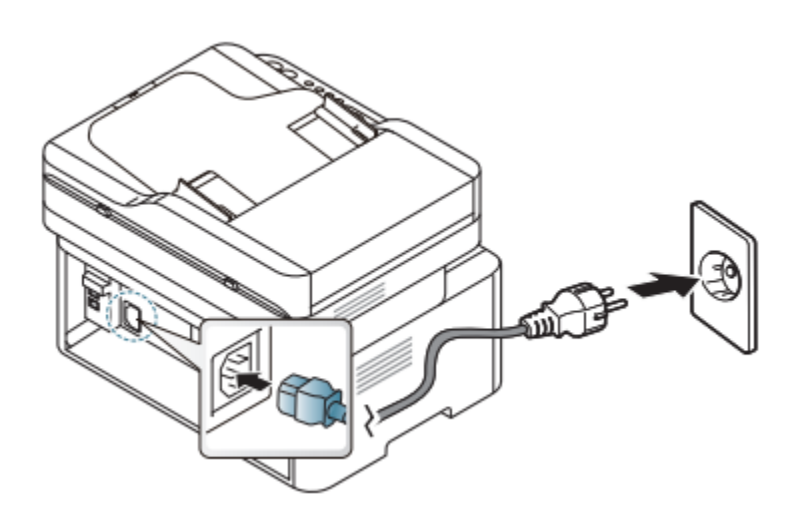

ابتدا دستگاه را به برق وصل کنید. اگر دستگاه کلید برق دارد، کلید را روشن کنید.

۲. دستگاه به طور خودکار روشن می شود. یا در صورت نیاز دکمه (روشن/خاموش) را در کنترل پنل فشار دهید.

نصب نرم افزار

پس از راه اندازی دستگاه و اتصال آن به رایانه، باید نرم افزار مربوط به آن را نصب کنید. نرم افزار چاپگر: برای نصب باید بسته های نرم افزاری را از وب سایت HP دانلود کنید. قبل از نصب، بررسی کنید که آیا سیستم عامل رایانه شما از نرم افزار پشتیبانی می کند. برای کمک همه جانبه HP برای چاپگر، به www.hp.com/support مراجعه کنید.